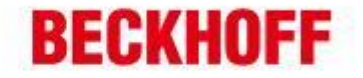

| 作者:     | 李友勇                  | <b>BECKHOFF</b> New Automation Technology |
|---------|----------------------|-------------------------------------------|
| 日期:     |                      | 上海市江场三路市北工业园区                             |
| 后十      | V1 0                 | 163 号 5 楼(200436)                         |
| 叔平:     | V1. 0                | TEL: 18080485070                          |
| E-mail: | y.li@beckhoff.com.cn |                                           |

# NI 系统连接 BECKHOFF EtherCAT 从站

应用描述: 在常见的测控系统中,如果 NI 的控制系统做主站,是可以将 Beckhoff 的 EtherCAT Coupler (比如说 EK1100) 和 Beckhoff 的 I/O 模块 (比如说 EL 1008, EL2008, EL3058, EL4024 等)连接到 NI 的控制系统中。

#### 第一步:找到 ESI 文件

首先找到 EtherCAT 端子模块设备描述文件(EtherCAT XML Device Description (ESI)),获取的 ESI 文件有三种方式:

- 1. 安装 TwinCAT2 之后,在目录...\TwinCAT\lo\EtherCAT 下找到对应.xml 文件。
- 2. 安装 TwinCAT3 之后,在目录...\TwinCAT\3.1\Config\lo\EtherCAT 找到对应的.xml 文件。
- 3. 在<u>http://www.beckhoff.com/english.asp?download/elconfg.htm?id=1983920606140</u>下 载对应的 ESI 文件。

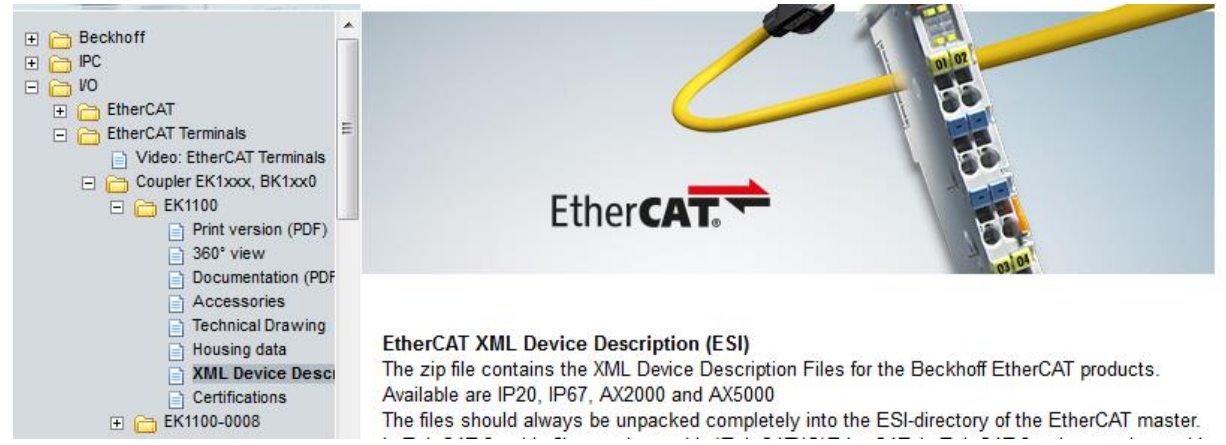

## 第二步: 配置 EhterCAT 主站并导入 ESI 文件

1. 在 NI 的系统中, 配置 EtherCAT 接口。

|                                 |                      |                          |                        | 1                      |
|---------------------------------|----------------------|--------------------------|------------------------|------------------------|
| 德国倍福自动化有限公司<br>毕至自动化设备贸易(上部有限公司 | 上海:<br>地址:上海市闸北区江场三路 | 北京:<br>地址:北京市西城区西直门外大街1号 | 广州:<br>地址:广州市天河区林和西路9号 | 成都:<br>地址:成都市人民南路一段86号 |
| Beckhoff Automation (Shanghai)  | 市北工业园区163号5 楼        | 西环广场73写字楼1801-1803室      | 罐中广场A塔 4118-4119室      | 城市之心 8 楼 F-G 座         |
| www.beckhoff.com.cn             | 电话: 021-66312666     | 电话:010-58301236          | 电话: 020-38010300       | 电话: 028-86202581       |
| info@beckhoff.com.cn            | 传真: 021-66315696     | 传真:010-58301286          | 传真:020-38010303        | 传真: 028-86202582       |

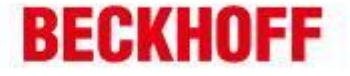

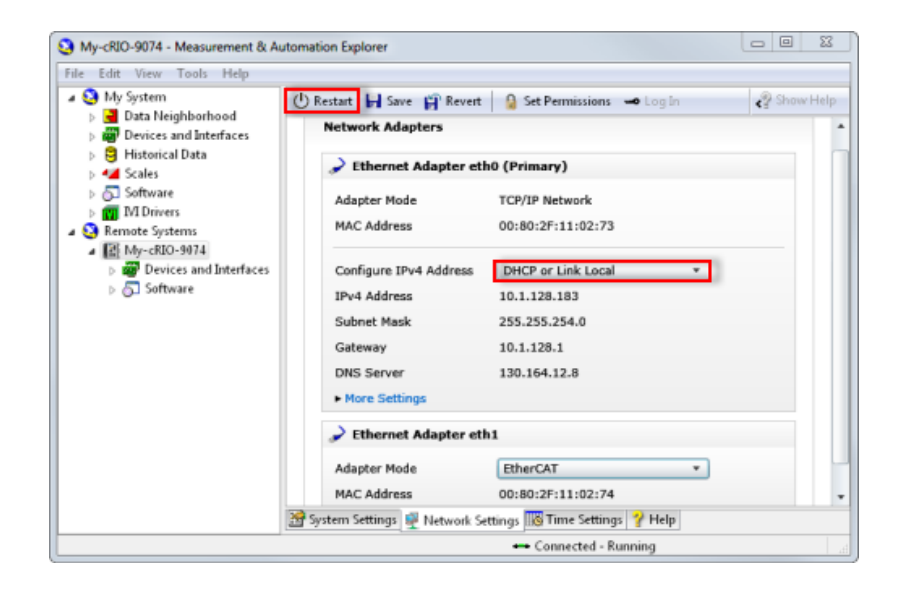

### 2. 选择 EtherCAT 主站端口

\_

-

-

| Project Explorer - EtherCA                                                              |                                   |  |  |  |
|-----------------------------------------------------------------------------------------|-----------------------------------|--|--|--|
| <u>Eile E</u> dit <u>V</u> iew <u>P</u> roject <u>O</u> perate <u>T</u> ools <u>W</u> i |                                   |  |  |  |
| *h 🗃 🗿   🗶 🗈 🗈 🗙    🕵 🝕   📖                                                             |                                   |  |  |  |
| Items Files                                                                             |                                   |  |  |  |
| 🖃 🙀 Project: EtherCAT Expansion.lvproj                                                  |                                   |  |  |  |
| Hy Computer                                                                             |                                   |  |  |  |
| New 🕨                                                                                   | VI                                |  |  |  |
| Add                                                                                     | Virtual Folder                    |  |  |  |
| Connect                                                                                 | Control                           |  |  |  |
| Disconnect                                                                              | Library<br>Variable<br>I/O Server |  |  |  |
| Utilities                                                                               |                                   |  |  |  |
|                                                                                         |                                   |  |  |  |
| Deploy                                                                                  | Class                             |  |  |  |
| Deploy All                                                                              | NI-XNET Session                   |  |  |  |
| Disable Autodeploy Variables                                                            |                                   |  |  |  |
| Find Project Items                                                                      | Targets and Devices               |  |  |  |

2 德国倍福自动化有限公司 成都: 上海: 北京: 广州: 地址:北京市西城区西直门外大街1号 地址:广州市天河区林和西路9号 地址:成都市人民南路一段86号 毕孚自动化设备贸易(上海)有限公司 地址:上海市闸北区江场三路 Beckhoff Automation (Shanghai) 市北工业园区163号5 楼 西环广场[3写字楼1801-1803室 董中广场A塔 4118-4119 室 城市之心 8 楼 F、G 座 曲55局: 200436 邮编:100044 邮编: 510610 邮编:610016 Co. Ltd. 电话: 028-86202581 www.beckhoff.com.cn 电话: 021-66312666 电话:010-58301236 电话: 020-38010300 info@beckhoff.com.cn 传真: 021-66315696 传真:010-58301286 传真: 020-38010303 传真: 028-86202582

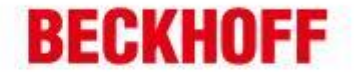

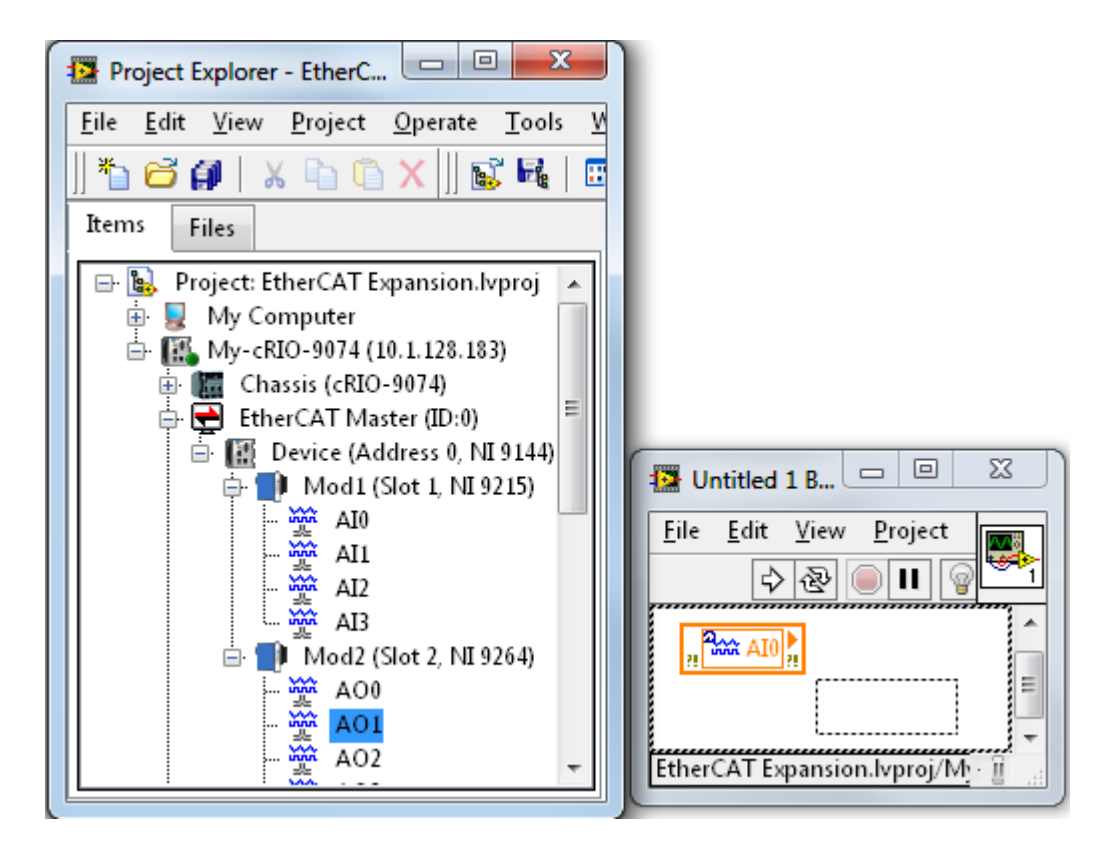

3. 右键点击 EtherCAT Master,选择 Utilities»Import Device Profiles 将 ESI 文件导入到 NI 系 统中。

### 第三步: 配置 EtherCAT 从站

添加好 XML(ESI) 文件后,你就可以配置你的项目了。

- 1. 右击 EtherCAT master»New Target or Device.
- 2. 在弹出窗口中选择 EtherCAT Slave Device»Beckhoff Automation GmbH»EK1100 EtherCAT Coupler (或相似的选项)

| 德国倍福自动化有限公司<br>毕学自动化设备贸易(上部有限公司<br>Beckhoff Automation (Shanghai) | <ul> <li>上海:</li> <li>地址:上海市闸北区江场三路</li> <li>市北工业园区163号5 楼</li> </ul> | 北京:<br>地址:北京市西城区西直门外大街1号<br>西环广场[13写字楼1801-1803室 | 广州:<br>地址:广州市天河区林和西路9号<br>環中广场A塔 4118-4119 室 | <ul> <li>成都:</li> <li>地址:成都市人民南路一段86号<br/>城市之心 8 枝F-G 座</li> </ul> |
|-------------------------------------------------------------------|-----------------------------------------------------------------------|--------------------------------------------------|----------------------------------------------|--------------------------------------------------------------------|
| Co., Ltd.                                                         | 邮编: 200436                                                            | 邮编:100044                                        | 邮编: 510610                                   | 邮编: 610016                                                         |
| www.beckhoff.com.cn                                               | 电话: 021-66312666                                                      | 电话:010-58301236                                  | 电话: 020-38010300                             | 电话: 028-86202581                                                   |
| info@beckhoff.com.cn                                              | 传真: 021-66315696                                                      | 传真:010-58301286                                  | 传真: 020-38010303                             | 传真: 028-86202582                                                   |

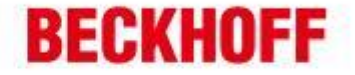

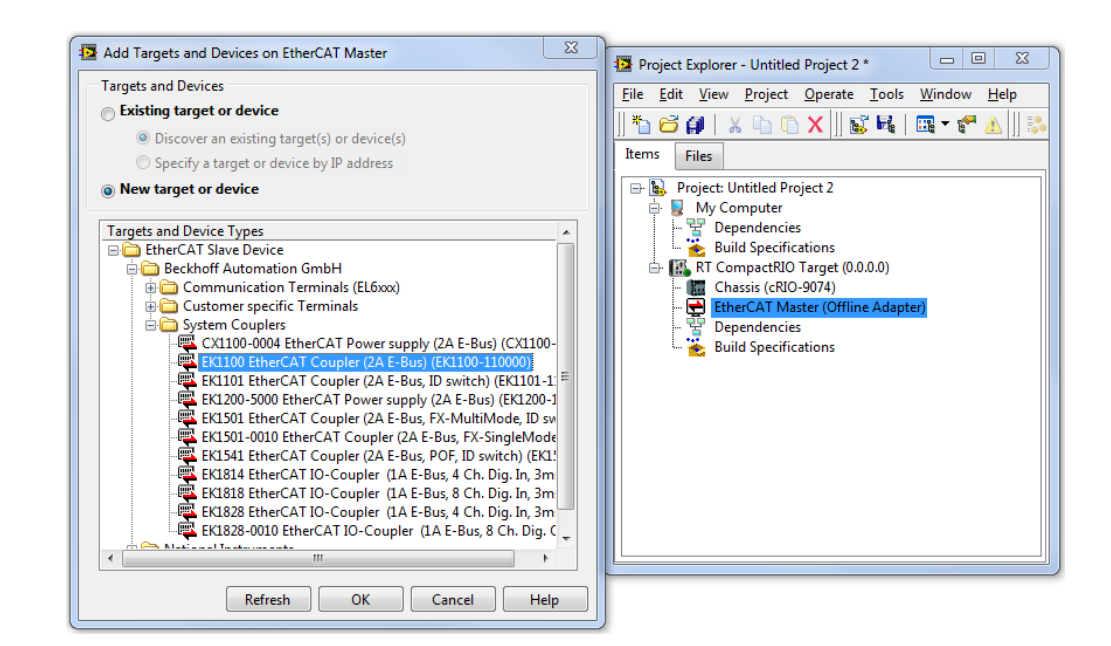

3. 在添加 Coupler 之后,重复以上步骤,这次点击点击 LabVIEW 项目中的 Couple,选择你的 IO 设备,如下图所示。

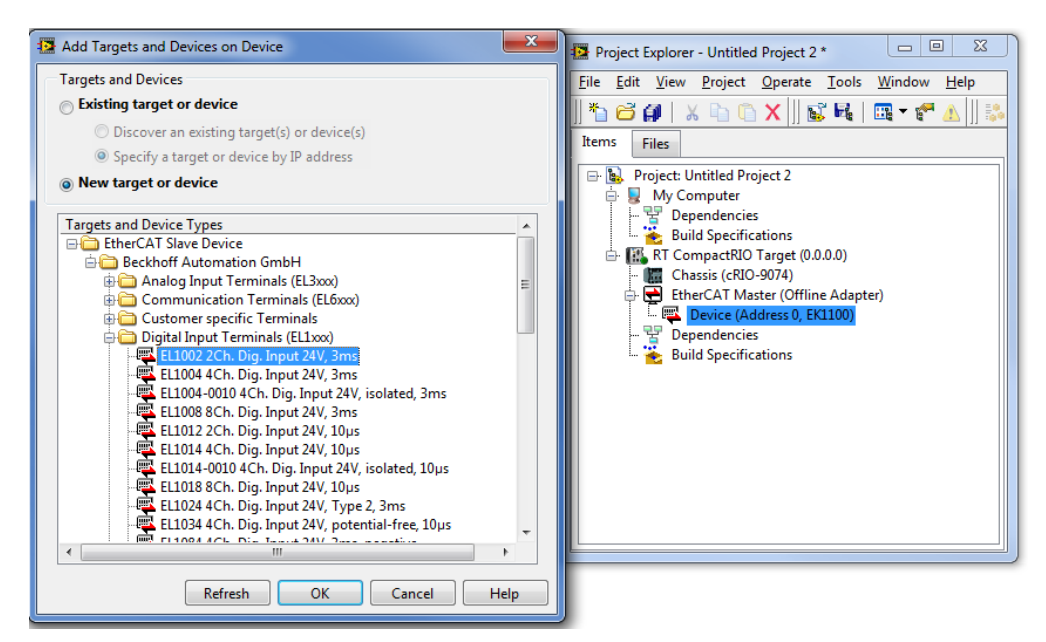

IO 项应该出现在设备下。现在可以在实时 VI 中使用它们了。

|                                |                  |                     |                   | 4                |
|--------------------------------|------------------|---------------------|-------------------|------------------|
| 德国倍福自动化有限公司                    | 上海:              | 北京:                 | 广州:               | 成都:              |
| 毕孚自动化设备贸易(上面)有限公司              | 地址:上海市闸北区江场三路    | 地址:北京市西城区西直门外大街1号   | 地址:广州市天河区林和西路9号   | 地址:成都市人民南路一段86号  |
| Beckhoff Automation (Shanghai) | 市北工业园区163号5 楼    | 西环广场[3写字棱1801-1803室 | 罐中广场A塔 4118-4119室 | 城市之心 8 核 F-G 座   |
| Co., Ltd.                      | 邮编: 200436       | 邮编:100044           | 邮编: 510610        | 邮编: 610016       |
| www.beckhoff.com.cn            | 电话: 021-66312666 | 电话:010-58301236     | 电话: 020-38010300  | 电话: 028-86202581 |
| info@beckhoff.com.cn           | 传真: 021-66315696 | 传真:010-58301286     | 传真: 020-38010303  | 传真: 028-86202582 |

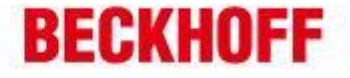

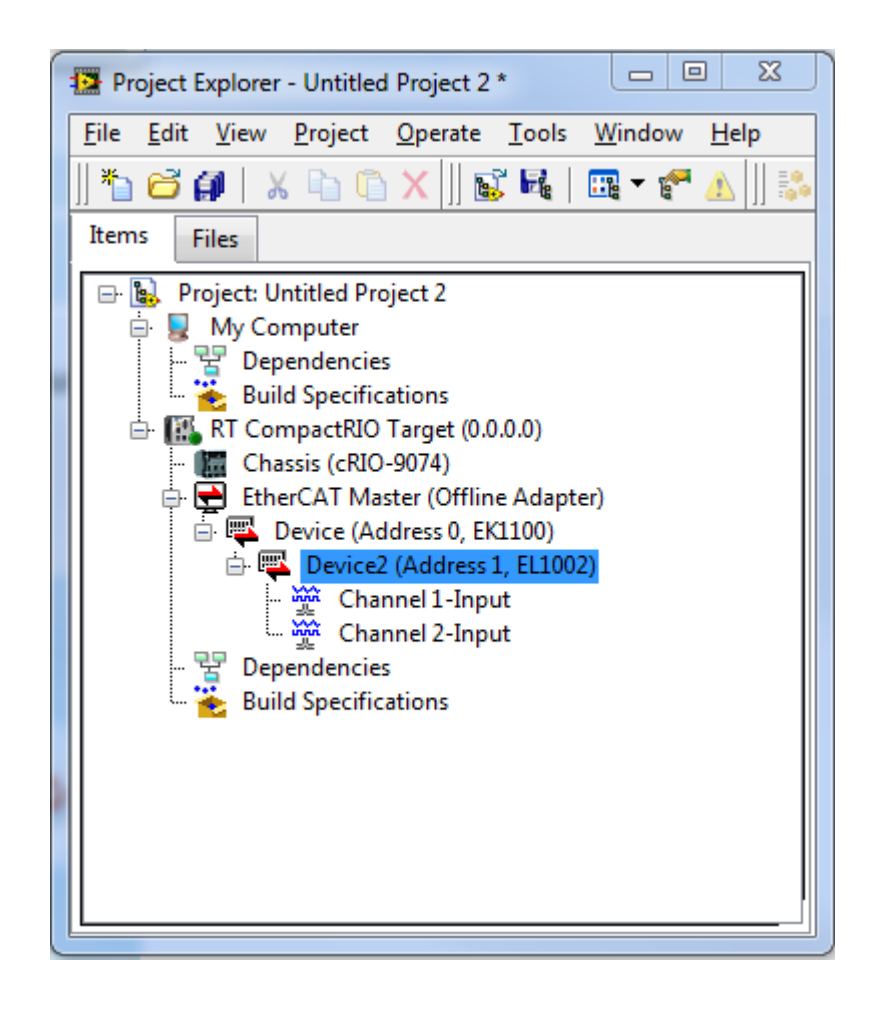

5 德国倍福自动化有限公司 上海: 北京: 广州: 成都: 地址:广州市天河区林和西路9号 毕孚自动化设备赞易(上海)有限公司 地址:上海市闸北区江场三路 地址:北京市西城区西直门外大街1号 地址:成都市人民南路一段86号 Beckhoff Automation (Shanghai) 市北工业园区163号5 楼 西环广场13写字楼1801-1803室 罐中广场A塔 4118-4119 室 城市之心 8 楼 F、G 座 曲55局: 200436 邮编:100044 邮编: 510610 邮编:610016 Co. Ltd. 电话: 020-38010300 电话: 028-86202581 www.beckhoff.com.cn 电话: 021-66312666 电话:010-58301236 info@beckhoff.com.cn 传真: 021-66315696 传真:010-58301286 传真: 020-38010303 传真: 028-86202582